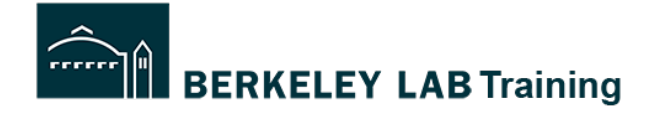

Audience: Division Safety Coordinator

Instructions: Defining Settings for your Division

- Assign Division Director
- Determining if DSC is to approve risk-level 2 Activities
- Assigning Project Leads
- Change Project Lead
- Assign Division Administrator

#### **START:** log into <u>https://wpc-am.lbl.gov/</u>

#### Step 1: Click SETTINGS and DIVISION SETTINGS

| TITTE ACTIVITY MANAGER                                                                           | A-Z I |
|--------------------------------------------------------------------------------------------------|-------|
| HOME   MY WORK SUMMARY   HAZARDS & CONTROLS   PROJECTS   WORKERS   SEARCH   SETTINGS   RESOURCES |       |
| 1 Click Setting/ Division Settings.                                                              |       |
| Your Activity Manager dashboard.                                                                 |       |

#### Step 2: Select Division and Risk-level 2 review option

(A)Selects the division from the pull down (if DSC supports more than one Division)(B) Select YES/NO for DSC needing to review all Risk-level 2 Activities

| Choose the Division                                             | Project Lead Pool Division Administrators                                                       |
|-----------------------------------------------------------------|-------------------------------------------------------------------------------------------------|
| Select Division                                                 |                                                                                                 |
| Environ, Health, & Safety                                       | Assign Project Lead                                                                             |
| DSC Must Approve Activity Level 2:                              | Search and Select Project Lead                                                                  |
|                                                                 | ose if DSC must approve all Risk-level 2 Activities                                             |
|                                                                 | Add Project Lead                                                                                |
| Assign Division Director<br>Search and Select Division Director | Project Lead Pool Members                                                                       |
| Division Director                                               | PL: Alexandre, Melanie M                                                                        |
|                                                                 | LMA: Nappi,Maria G                                                                              |
| x Change Division Director                                      | LMA: Nappi,Maria G<br>SC: Baldwin,Lily Anne Sanchez                                             |
| Change Division Director                                        | LMA: Nappi,Maria G<br>SC: Baldwin,Lily Anne Sanchez<br>PL: Basore,James D<br>LMA: Nappi,Maria G |

## Step 2: Assign or change Division Director

The division director approves risk level 3 activities. Activity Manager initially populates the Division Director role. DSC may assign the division director WPC role to another person by searching for and selecting the replacement, then clicking **Change Division Director** and **SAVE.** 

| GENERAL SETTINGS                                                | Project Lead Pool                          | Project Lead Pool Division Administrators             |  |  |  |
|-----------------------------------------------------------------|--------------------------------------------|-------------------------------------------------------|--|--|--|
| Select Division                                                 |                                            |                                                       |  |  |  |
| Environ, Health, & Safety                                       | Assign Project Le<br>Search and Select Pro | Assign Project Lead<br>Search and Select Project Lead |  |  |  |
| DSC Must Approve Activity Level 2:                              | Project Lead                               | Project Lead                                          |  |  |  |
| 0                                                               | Add Project Les                            | ad                                                    |  |  |  |
| Assign Division Director<br>Search and Select Division Director | Project Lead Pool                          | Members                                               |  |  |  |
| Division Director                                               | PL: Alexandre, N<br>LMA: Nappi, Maria C    | Aelanie M 🖉 🔟                                         |  |  |  |
| X Change Division Director                                      | SC: Baldwin,Lily An                        | ne Sanchez                                            |  |  |  |
| Nappi,Maria G                                                   | PL: Basore, Jame<br>LMA: Nappi, Maria C    | es D 🔊 🕅                                              |  |  |  |
|                                                                 | SC: Baldwin,Lily An                        | ne Sanchez                                            |  |  |  |

# Step 3: Assign or change Project Lead

Divisions must identify who in their division will serve as a Project Lead, thereby authorizing Project Leads to create projects and delegate authority to Activity Leads. **(A)**Assign a new Project Lead **(B)** Change a Project Lead to someone else

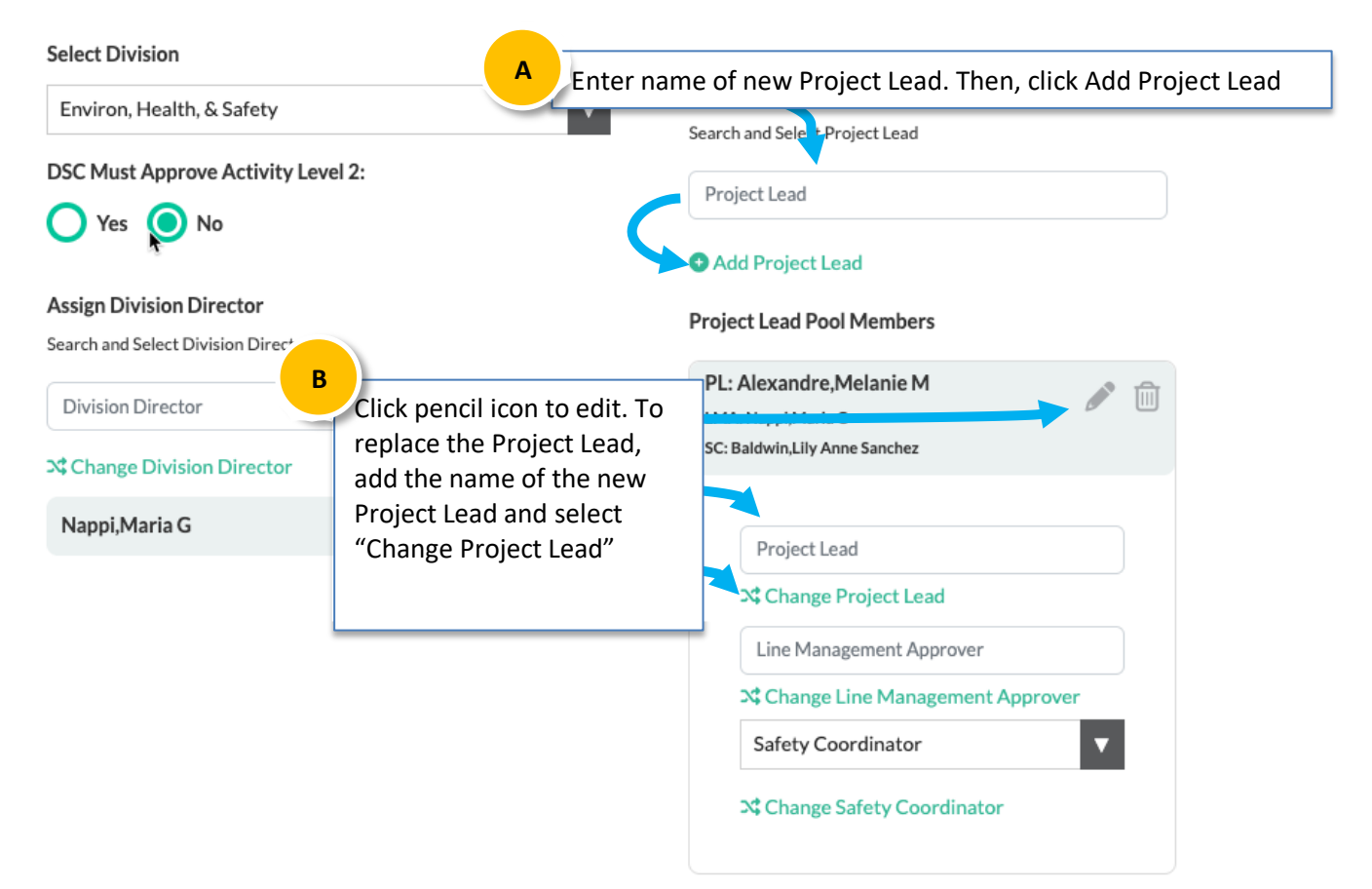

# **Step 4: Assign Division Administrators**

| GENERAL SETTINGS                                                                              | Select Division Adn                                     | nistrator<br>Project Lead Pool                                                                                          | Division Administrators                             |   |
|-----------------------------------------------------------------------------------------------|---------------------------------------------------------|----------------------------------------------------------------------------------------------------|-----------------------------------------------------|---|
| Select Division                                                                               |                                                         |                                                                                                    |                                                     |   |
| Environ, Health, & Saf<br>DSC Must Approve Activity Lev<br>Yes No<br>Assign Division Director | Enter their name<br>Click Add Division<br>Administrator | Assign Division Adm<br>Search and Select Division<br>Division Administrat<br>• Add Division Adm<br>Division Administrat | inistrator<br>on Administrator<br>tor<br>inistrator |   |
| Search and Select Division Director                                                           |                                                         | DA Delation 111 A                                                                                                    | and Constant                                        | - |
| Division Director                                                                             |                                                         | DA: Baldwin,Lily A                                                                                                    | nne sanchez                                         |   |
| Change Division Director                                                                      |                                                         | DA: Bassir,Rangine                                                                                                    | eh                                                  |   |
| Nappi,Maria G                                                                                 |                                                         | DA: Blodgett,Paul                                                                                                    | Μ                                                   |   |

## **Division Administrator Capabilities:**

- View all Division Activities
- View and Manage Projects
- View Worker details
- View the following dashboards
  - My Division Activities
  - Workers from different div Activities
  - o Division Workers
  - Worker assignment pending supervisor approval (risk 3)
  - Expired/Incomplete Training